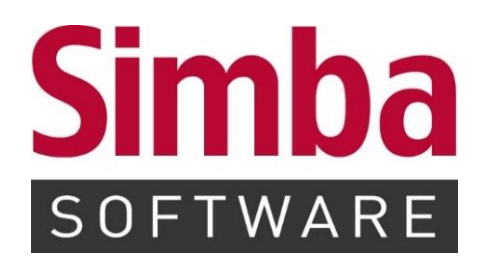

# Kurzanleitung "Datensicherung in Simba"

Stand: 27.07.2022

# **INHALTSVERZEICHNIS**

| 1   | Allgemein                                                                   | 3 |
|-----|-----------------------------------------------------------------------------|---|
| 2   | Backup-On-The-Fly: Inkrementelle Datensicherung während<br>Datenbankbetrieb | 4 |
| 2.1 | Sicherungsordner und Backup-On-The-Fly-Option einrichten                    | 4 |
| 2.2 | Windows Aufgabe für Datensicherung einrichten                               | 5 |
| 3   | Fullbackup: Vollsicherung über Simba Dienstprogramm                         | 7 |
| 4   | Datensicherung wiederherstellen                                             | 8 |

### 1 Allgemein

In dieser Anleitung erfahren Sie, wie Sie Ihre Daten aus Simba sichern, um diese bei Bedarf wiederherstellen zu können:

**Wichtig:** Bitte beachten Sie, dass die Überprüfung der Datensicherung im Verantwortungsbereich des Kunden bzw. Systemadministrators liegt.

# • Backup-On-The-Fly (Inkrementelles Backup der Datenbanken während des laufenden Datenbankbetriebs)

Diese Simba Funktion richten Sie einmalig ein. Dabei legen Sie über eine Windows Aufgabe fest, in welchem Intervall die Daten gesichert werden sollen. Bei der ersten Datensicherung wird eine Vollsicherung erstellt. Bei allen weiteren Datensicherungen wird jeweils ein Inkrement erstellt, das nur die Änderungen zur letzten Datensicherung enthält.

Die Datensicherung erfolgt dann automatisch während des laufenden Datenbankbetriebs. So können Sie parallel in Simba weiterarbeiten, während die Datensicherung bzw. Datenwiederherstellung durchgeführt wird.

Wir empfehlen, diese Datensicherungsfunktion zu verwenden.

#### • Fullbackup (Vollsicherung über Simba Dienstprogramm "fullbackup")

Wenn Sie einmal, zusätzlich zur regelmäßigen inkrementellen Backup-On-The-Fly-Datensicherung, eine Vollsicherung Ihrer Simba Daten benötigen, dann können Sie diese mit Hilfe des Simba Dienstprogramms "fullbackup" anstoßen.

**Hinweis:** Simba bietet auch die Möglichkeit einer Online-Datensicherung an. Bei dieser Funktion wird die automatisch erzeugte Datensicherung dann (SSL-verschlüsselt) über das Internet übertragen und in einem externen deutschen Rechenzentrum abgelegt. Weitere Informationen dazu finden Sie im Simba Kundenbereich in der Anleitung "Online-Datensicherung".

## 2 Backup-On-The-Fly: Inkrementelle Datensicherung während Datenbankbetrieb

#### 2.1 Sicherungsordner und Backup-On-The-Fly-Option einrichten

- 1. Starten Sie Simba und wählen Sie den Mandanten aus.
- 2. Wählen Sie im Menü |Stammdaten|  $\rightarrow$  |System|  $\rightarrow$  |Systemeinstellungen|.
- 3. Klicken Sie auf die Registerkarte Sichern.
- 4. Richten Sie im Bereich Backup Folgendes ein:
  - a. Legen Sie den **Sicherungsordner** fest, in den die Daten gesichert werden sollen.
  - b. Aktivieren Sie die Option "Backup-On-The-Fly Inkrementelles Backup der Datenbank während des laufenden Datenbankbetriebs".

|                                 | instellungen                                                              |                                                                                                 |                                                                            |                                                                                             |                                                                   | æ                                         |                              |                                |                      |                                   | -                  |         |   |
|---------------------------------|---------------------------------------------------------------------------|-------------------------------------------------------------------------------------------------|----------------------------------------------------------------------------|---------------------------------------------------------------------------------------------|-------------------------------------------------------------------|-------------------------------------------|------------------------------|--------------------------------|----------------------|-----------------------------------|--------------------|---------|---|
| 8                               | 亜                                                                         | S<br>Ref                                                                                        | torian<br>Tarian<br>Tarian                                                 |                                                                                             |                                                                   | <u>a</u>                                  |                              |                                |                      |                                   |                    | 고.      |   |
| emein                           | Jahresabsch                                                               | luss Fil                                                                                        | Bu Z                                                                       | ahlungsverkehr                                                                              | Anlag                                                             | Kost                                      | Steuern                      | Personalv                      | vesen                | Import/Expor                      | t P                | Profil  |   |
|                                 |                                                                           |                                                                                                 |                                                                            |                                                                                             |                                                                   |                                           |                              |                                |                      |                                   |                    |         |   |
| Drucken                         | Auswerten                                                                 | Sichern B                                                                                       | luchen   I                                                                 | Proxy-Einstellung                                                                           | gen   Softwar                                                     | e Aktualisie                              | rung                         |                                |                      |                                   |                    |         |   |
| Online                          | e-Datensicherun                                                           | g ———                                                                                           |                                                                            |                                                                                             |                                                                   |                                           |                              |                                |                      |                                   |                    |         |   |
| Anw                             | vendung gesper                                                            | rt. Kein Ben                                                                                    | utzerrech                                                                  | ıt für 'Einstellung                                                                         | en Online-Da                                                      | tensicherun                               | g' eingeräur                 | nt!                            |                      |                                   |                    |         |   |
|                                 |                                                                           |                                                                                                 |                                                                            |                                                                                             | Datendre                                                          | hscheibe öff                              | nen                          |                                |                      |                                   |                    |         |   |
|                                 |                                                                           |                                                                                                 |                                                                            |                                                                                             |                                                                   |                                           |                              |                                |                      |                                   |                    |         | l |
| - Backup                        | p                                                                         |                                                                                                 |                                                                            |                                                                                             |                                                                   |                                           |                              |                                |                      |                                   |                    |         | l |
|                                 |                                                                           | Am Servio                                                                                       | :e-PC kanı<br>me\SIMB                                                      | n über den Taskp<br>A\main) gestart                                                         | laner die EXE<br>et werden. Da                                    | ·Datei 'SBW<br>as gewünscl                | Save.exe' (b<br>hte Sicherun | efindet sich:<br>gsintervall k | standard<br>ann dort | lmäßig im Verze<br>festgelegt wer | eichnis C<br>'den. | 2       |   |
| es. l                           |                                                                           |                                                                                                 |                                                                            |                                                                                             |                                                                   | -                                         |                              | -                              |                      |                                   |                    |         | 1 |
| Siche                           | erungsordner:                                                             | C:\SBCAG                                                                                        | CHE\TEM                                                                    | Р                                                                                           |                                                                   |                                           |                              |                                |                      |                                   |                    |         |   |
| Siche                           | erungsordner:                                                             | C:\SBCAG                                                                                        | CHE\TEM                                                                    | P<br>2-Flv' - Inkremen                                                                      | telles Backup                                                     | der Datenb                                | anken währe                  | end des laufe                  | enden Da             | atenbankbetrie                    | bs                 | D       |   |
| Siche                           | erungsoraner:                                                             | C:\SBCAG                                                                                        | up-On-The                                                                  | P<br>2-Fly' - Inkremen<br>2llen                                                             | telles Backup                                                     | der Datenb                                | anken währe                  | end des laufe                  | enden Da             | atenbankbetrie                    | bs                 | D       |   |
| Die o                           | erungsordner:<br>derzeitige Date                                          | C:\SBCAC                                                                                        | CHE\TEM<br>up-On-The<br>chiv erste<br>beträgt                              | P<br>2-Fly' - Inkremen<br>2llen<br>1 GB. Die tatsäc                                         | telles Backup<br>hliche Größe (                                   | der Datenb<br>der Sicherur                | anken währe<br>ng der Daten  | end des laufe<br>bank ist in d | enden Da             | atenbankbetrie<br>geringer und b  | bs<br>eträgt c     | ca. die |   |
| Die o<br>Hälft                  | erungsordner:<br>derzeitige Date<br>fte bis ein Dritte                    | C:\SBCAG                                                                                        | CHE\TEM<br>up-On-The<br>chiv erste<br>beträgt                              | P<br>2-Fly' - Inkremen<br>2llen<br>1 GB. Die tatsäc                                         | telles Backup<br>hliche Größe (                                   | der Datenb<br>der Sicherur                | anken währe<br>ng der Daten  | end des laufe<br>bank ist in d | enden Da             | atenbankbetrie<br>geringer und b  | bs<br>veträgt c    | ca. die |   |
| Die o<br>Hälft                  | derzeitige Date                                                           | C:\SBCAG                                                                                        | cHE\TEM<br>up-On-The<br>chiv erste<br>beträgt                              | p<br>2-Fly' - Inkremen<br>ellen<br>1 GB. Die tatsäc                                         | telles Backup<br>hliche Größe (                                   | der Datenb<br>der Sicherur                | anken währe<br>ng der Daten  | end des laufe<br>bank ist in d | enden Da             | atenbankbetrie<br>geringer und b  | bs<br>veträgt c    | ca. die |   |
| Die o<br>Hälft                  | derzeitige Date<br>fte bis ein Dritte<br>werwaltung - Da                  | C:\SBCAC<br>V 'Backu<br>ZIP-Ar<br>enbankgröße<br>I des Werts.<br>aten sichern                   | cherunge                                                                   | P<br>2-Fly' - Inkremen<br>ellen<br>1 GB. Die tatsäc                                         | telles Backup<br>hliche Größe d                                   | der Datenb<br>der Sicherur                | anken währe                  | end des laufe<br>bank ist in d | enden Da             | atenbankbetrie<br>geringer und b  | bs<br>veträgt c    | ca. die |   |
| Die o<br>Hälfi                  | derzeitige Date<br>te bis ein Dritte<br>werwaltung - Da                   | C:\SBCAC<br>V 'Backu<br>ZIP-Ar<br>enbankgröße<br>I des Werts.<br>aten sichern<br>Sic<br>ng: M   | CHE\TEM<br>up-On-The<br>chiv erste<br>beträgt<br>cherunge<br>it Voriniti   | P<br>2-Fly' - Inkremen<br>2llen<br>1 GB. Die tatsäc<br>n im Datenbankl<br>alisierung der Pr | telles Backup<br>hliche Größe (<br>ormat erzeug<br>earbeitungssp  | der Datenb<br>der Sicherur<br>en          | anken währe                  | end des laufe<br>bank ist in d | er Regel             | atenbankbetrie<br>geringer und b  | bs<br>veträgt c    | ca. die |   |
| Die o<br>Hälfi<br>Datem<br>Man  | erungsordner:<br>derzeitige Date<br>fte bis ein Dritte<br>verwaltung - Da | C:\SBCAC                                                                                        | CHE\TEM<br>up-On-The<br>chiv erste<br>beträgt<br>cherunge<br>it Voriniti   | P<br>e-Fly' - Inkremen<br>ellen<br>1 GB. Die tatsäc<br>n im Datenbankf<br>alisierung der Be | telles Backup<br>hliche Größe d<br>örmat erzeug<br>earbeitungssp  | der Datenb<br>der Sicherur<br>gen<br>erre | anken währe                  | end des laufe<br>bank ist in d | enden Da             | atenbankbetrie<br>geringer und b  | bs<br>veträgt c    | ca. die |   |
| Die of<br>Hälft                 | derzeitige Date<br>fte bis ein Dritte<br>werwaltung - Da                  | C:\SBCAC<br>✓ 'Backu<br>CIP-Ar<br>enbankgröße<br>I des Werts.<br>aten sichern<br>Sic<br>ng: M   | CHE\TEM<br>up-On-The<br>chiv erste<br>beträgt<br>cherunge<br>it Voriniti   | P<br>2-Fly' - Inkremen<br>21GB. Die tatsäc<br>n im Datenbankf<br>alisierung der Be          | telles Backup<br>hliche Größe o<br>format erzeug<br>earbeitungssp | der Datenb<br>der Sicherur<br>en<br>erre  | anken währe                  | bank ist in d                  | er Regel             | atenbankbetrie<br>geringer und b  | bs<br>veträgt c    | ca. die |   |
| Die o<br>Hälfi<br>Datenv<br>Man | derzeitige Date<br>te bis ein Dritte<br>werwaltung - Da                   | C:\SBCAC<br>✓ 'Backu<br>ZIP-Ar<br>enbankgröße<br>I des Werts.<br>aten sichern<br>Sic<br>ng: M   | CHE\TEM                                                                    | P<br>2-Fly' - Inkremen<br>21GB. Die tatsäc<br>n im Datenbankf<br>alisierung der Be          | telles Backup<br>hliche Größe (<br>ormat erzeug<br>earbeitungssp  | der Datenb<br>der Sicherur<br>gen<br>erre | anken währe                  | end des laufe                  | er Regel             | geringer und b                    | bs                 | ca. die |   |
| Die o<br>Hälfi<br>Man           | derzeitige Date<br>te bis ein Dritte<br>verwaltung - Da                   | C:\\$BCAC<br>✓ 'Backu<br>ZIP-Ar<br>Penbankgröße<br>I des Werts.<br>aten sichern<br>Sic<br>ng: M | CHE\TEM<br>up-On-The<br>cchiv erster<br>beträgt<br>cherunge<br>it Voriniti | P<br>e-Fly' - Inkremen<br>ellen<br>1 GB. Die tatsäc<br>n im Datenbankf<br>alisierung der Be | telles Backup<br>hliche Größe d                                   | der Datenb<br>der Sicherur<br>en<br>erre  | anken währe                  | end des laufe                  | er Regel             | atenbankbetrie<br>geringer und b  | bs                 | ca. die |   |
| Die (<br>Hälfi<br>Datent        | derzeitige Date<br>ite bis ein Dritte<br>werwaltung - Da                  | C:\SBCAC<br>✓ 'Backu<br>CIP-Ar<br>enbankgröße<br>I des Werts.<br>aten sichern<br>Sin<br>ng: M   | CHE\TEM<br>up-On-The<br>cchiv erste<br>beträgt<br>cherunge<br>it Voriniti  | P<br>2-Fly' - Inkremen<br>21 GB. Die tatsäc<br>n im Datenbank<br>alisierung der Be          | telles Backup<br>hliche Größe o<br>format erzeug<br>earbeitungssp | der Datenb<br>der Sicherur<br>en<br>erre  | anken währe                  | bank ist in d                  | er Regel             | geringer und b                    | bs                 | ca. die |   |

- 5. Klicken Sie auf **OK**, um die Einstellungen zu speichern.
- ✓ Die Funktion "Backup-On-The-Fly" kann verwendet werden.

#### 2.2 Windows Aufgabe für Datensicherung einrichten

Damit die Datensicherung per "Backup-On-The-Fly" durchgeführt wird, müssen Sie in der Windows Aufgabenplanung eine entsprechende Aufgabe einrichten.

1. Starten Sie dazu die Windows Aufgabenplanung.

| Datei       Aktion       Anifgabenplanung (Lokal)         Aufgabenplanung (Lokal)       Aufgabenplanung (Lokal)       Aufgabenplanung (Lokal)         Batische Aufgabenplanung (Lokal)       Ubersicht über die Aufgabenplanung       Aufgabenplanung (Lokal)         Verwinden Sie die, um häufig verwendete Aufgaben zu erstellen und zu verwälten, sodass sie vom Computer automatisch zu den von Ihnen angegebenen Zeiten ausgeführt werden. Klicken Sie im Menü "Aktion" auf einen Befehl, um den Vorgang zu starten.       Aufgaben verwendeten Aufgabenplanungsbibliothek in Ordnern gespeichert.         Aufgabenstatus       Aufgabenstatus       Aufgaben autwitzieren         Status von Aufgaben, die im folgenden Zeitraum gestartet wu       Letzte 24 Stunden       Konfiguration des AT-Dienstkontos         Ansicht       Masieren       Ausgaben autwisieren       Konfiguration des AT-Dienstkontos         Ausgaben, die im folgenden Zeitraum gestartet wu       Letzte 24 Stunden       Kuisieren         Kuisieren       Ausgaben des die Gestarten       Masieren         Kuisieren       Kuisieren       Kuisieren         Kuisieren       Masieren       Kuisieren |
|----------------------------------------------------------------------------------------------------|
| <ul> <li>Aufgabenplanung (Lokal)</li> <li>Aufgabenplanungsbibliot</li> <li>Aufgabenplanungsbibliot</li> <li>Übersicht über die Aufgabenplanung</li> <li>Übersicht über die Aufgabenplanung</li> <li>Werwenden Sie die, um häufig verwendete Aufgaben zu erstellen und zu verwalten, sodass sie vom Computer automatisch zu den von Ihnen angegebenen Zeiten ausgeführt werden. Klicken Sie im Menü "Aktion" auf einen Befehl, um den Vorgang zu starten.</li> <li>Aufgabenstatus</li> <li>Status von Aufgaben, die im folgenden Zeitraum gestartet wu</li> <li>Letzte 24 Stunden</li> <li>Zusammenfassung: 0 insgesamt 0 ausgeführt, 0 erfolgreich, 0 beendet, 0 fehlerhaft</li> </ul>                                                                                                    |
| Aufgabenname     Ausführu     Anfang der Au     Ende der Ausf     A       <      >       Aktive Aufgaben                                                                                                    |

- 2. Wählen Sie in der Menüleiste |Aktion|  $\rightarrow$  |Aufgabe erstellen|.
- 3. Legen Sie in der Registerkarte Allgemein einen Namen für die Aufgabe fest.

|                                                                    | Trigger                                         | Aktionen                                     | Bedingun                                 | gen                    | Einstellunge               | n            |        |            |       |          |
|--------------------------------------------------------------------|-------------------------------------------------|----------------------------------------------|------------------------------------------|------------------------|----------------------------|--------------|--------|------------|-------|----------|
| Name:                                                              |                                                 | Simba Sich                                   | ierung                                   |                        |                            |              |        |            |       |          |
| Speicher                                                           | ort:                                            | ١                                            |                                          |                        |                            |              |        |            |       |          |
| Autor:                                                             |                                                 | LAPTOP\B                                     |                                          |                        |                            |              |        |            |       |          |
| Beschreib                                                          | oung:                                           |                                              |                                          |                        |                            |              |        |            |       |          |
|                                                                    |                                                 |                                              |                                          |                        |                            |              |        |            |       |          |
|                                                                    |                                                 |                                              |                                          |                        |                            |              |        |            |       |          |
| Sicharba                                                           | iteoption                                       |                                              |                                          |                        |                            |              |        |            |       |          |
| Beim Au                                                            | isführen o                                      | ler Aufgabe                                  | n folgendes                              | Ben                    | utzerkonto ve              | wenden:      |        |            |       |          |
| LAPTOF                                                             | P\B                                             |                                              |                                          |                        |                            |              | Ben    | utzer oder | Grupp | e ändern |
|                                                                    | 6 m l                                           | , wenn der f                                 | Benutzer ar                              | ngeme                  | eldet ist                  |              |        |            |       |          |
| Nur a                                                              | lustuhren                                       |                                              |                                          | -                      |                            |              |        |            |       |          |
| Nura                                                               | ustuhren<br>hängig v                            | on der Benu                                  | itzeranmelo                              | dung a                 | ausführen                  |              |        |            |       |          |
| Nur a Unab                                                         | hängig v<br>ennwort i                           | on der Benu<br>nicht speich                  | <mark>itzeranmelo</mark><br>ern. Die Auf | <b>dung</b> a<br>fgabe | ausführen<br>greift nur au | f lokale Con | puter  | essource   | n zu. |          |
| <ul> <li>Nur a</li> <li>Unab</li> <li>K</li> <li>Mit he</li> </ul> | ustuhren<br>ohängig v<br>ennwort r<br>öchsten F | on der Benu<br>nicht speich<br>Privilegien a | ıtzeranmelo<br>ern. Die Auf<br>usführen  | dung a<br>fgabe        | ausführen<br>greift nur au | f lokale Con | puteri | essourcer  | n zu. |          |

4. Klicken Sie in der Registerkarte **Aktionen** auf **Neu** und legen Sie eine Aktion fest, die das Programm "SBWSave.exe" startet.

| Aufgabenplanung                                                             |                                                                         |                                                                                                    |
|-----------------------------------------------------------------------------|-------------------------------------------------------------------------|----------------------------------------------------------------------------------------------------|
| Datei Aktion Ansicht ?                                                      | 🕒 Aufgabe erstellen                                                     | ×                                                                                                    |
| <ul> <li>Aufgabenplanung (Lokal)</li> <li>Aufgabenplanungsbiblic</li> </ul> | Allgemein Trigger Aktioner<br>Beim Erstellen einer Aufget<br>Aktion Det | Bedingungen       Einstellungen         Neue Aktion       X         Geben Sie die Aktion an, die von der Aufgabe ausgeführt werden soll.         Aktion:       Programm starten         Programm/Skript:         "C:\Program Files (x86)\SIMBA\main\SBWSave.exe"         Argumente hinzufügen (optional):         Starten in (optional): |
|                                                                             | Neu Bearbeite                                                           | OK Abbrechen                                                                                                    |

5. Legen Sie in der Registerkarte **Trigger** durch Klick auf **Neu** fest, wann die Datensicherung durchgeführt werden soll.

| Aufgabenplanung                                                       |                                      |                                                                                                    |
|-----------------------------------------------------------------------|--------------------------------------|----------------------------------------------------------------------------------------------------|
| Datei Aktion Ansicht ?                                                | ④ Aufgabe erstelle                   | en X                                                                                                    |
| ← → I II II II<br>Aufgabenplanung (Lokal)<br>> Aufgabenplanungsbiblic | Allgemein Trigg<br>Beim Erstellen ei | rer Aktionen Bedingungen Einstellungen<br>iner Aufgabe können Sie die Bedingungen angeben, die die Aufgabe auslösen.<br>Neuer Trigger ×                                                                                                    |
|                                                                       | Trigger                              | Aufgabe starten:       Nach einem Zeitplan         Einstellungen         Einmal         Täglich         Wöchentlich         Monatlich             Bonnerstag             Freitag             Aufgabe starten:             Other interval             Other interval             Interval             Interval             Interval              Interval             Interval             Interval             Interval             Interval             Interval             Interval             Interval             Interval             Interval             Interval             Interval             Interval                Interval |
|                                                                       | Neu                                  | Erweiterte Einstellungen Aufgabe verzögern für maximal: 1 Stunde v Wiederholen jede: 1 Stunde v Alle ausgeführten Aufgaben am Ende der Wiederholungsdauer beenden Aufgabe beenden nach: 3 Tage v Ablaufen: 02.12.2021 v 10.48:07  Zeitzonenübergreifende Synch.                                                                                                    |
|                                                                       | Aktive Aufgabe                       | ⊘ Aktiviert<br>OK Abbrechen                                                                                                    |

- 6. Legen Sie bei Bedarf weitere Einstellungen zur Aufgabe fest. Klicken Sie dann auf **OK**, um die Aufgabe zu speichern.
- ✓ Sie haben eine Aufgabe eingerichtet, die Ihre Daten aus Simba sichert.

## 3 Fullbackup: Vollsicherung über Simba Dienstprogramm

**Voraussetzung:** Sie verwenden die Funktion "Backup-On-The-Fly" für eine regelmäßige inkrementelle Datensicherung (siehe "2 Backup-On-The-Fly: Inkrementelle Datensicherung während Datenbankbetrieb").

So führen Sie bei Bedarf (losgelöst vom eingestellten Intervall) eine zusätzliche manuelle Vollsicherung durch:

1. Starten Sie Simba als Administrator. Rechtsklicken Sie dazu auf Ihre Simba Verknüpfung und wählen Sie dann im Kontextmenü "Als Administrator ausführen".

| Simb           |                                        |
|----------------|----------------------------------------|
| 51111          | Öffnen                                 |
| Simb           | Dateipfad öffnen                       |
| Sinte          | Als Administrator ausführen            |
|                | Behandeln von Kompatibilitätsproblemen |
|                | An "Start" anheften                    |
| Simbu<br>DIREK | Mit Windows Defender überprüfen        |
|                | An Taskleiste anheften                 |
| Simba Dire     | Vorgängerversionen wiederherstellen    |
|                | Senden an                              |
|                | Ausschneiden                           |
|                | Kopieren                               |
|                | Verknüpfung erstellen                  |
|                | Löschen                                |
|                | Umbenennen                             |
|                | Eigenschaften                          |

- 2. Melden Sie sich an Simba als Systemverwalter mit der Kennung "XXX" an, um die nachfolgend beschriebenen Funktionen verwenden zu können.
- 3. Wählen Sie im Menü |Zentrale Dienste|  $\rightarrow$  |Systemdienste|  $\rightarrow$  |Dienstprogramme|.
- 4. Geben Sie in das Fenster **Dienstprogramme** "fullbackup" ein und bestätigen Sie mit **OK**.

| S Dienstprogramme                                   | × |
|-----------------------------------------------------|---|
| Bitte geben Sie den gewünschten Programm-Namen ein: |   |
| fullbackup                                          |   |
| OK Abbrechen                                        |   |

 ✓ Es wurde eingerichtet, dass bei der nächsten (im Rahmen des Zeitplans bzw. der Windows Aufgabe stattfindenden) Backup-On-The-Fly-Datensicherung eine Vollsicherung erzeugt wird. Die Sicherung wird dann wie gewohnt im Sicherungsordner gespeichert (siehe "2.1 Sicherungsordner und Backup-On-The-Fly-Option einrichten").

### 4 Datensicherung wiederherstellen

1. Melden Sie sich am Datenbankserver an.

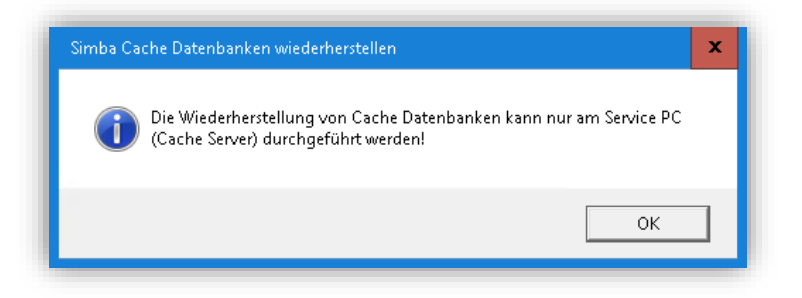

2. Starten Sie Simba als Administrator. Rechtsklicken Sie dazu auf Ihre Simba Verknüpfung und wählen Sie dann im Kontextmenü "Als Administrator ausführen".

| Simbo          |                                        |
|----------------|----------------------------------------|
| 5000           | Öffnen                                 |
| Simb           | Dateipfad öffnen                       |
|                | Als Administrator ausführen            |
|                | Behandeln von Kompatibilitätsproblemen |
|                | An "Start" anheften                    |
| Simbi<br>DIREK | Mit Windows Defender überprüfen        |
| Circles Dire   | An Taskleiste anheften                 |
| Simba Dire —   | Vorgängerversionen wiederherstellen    |
|                | Senden an                              |
|                | Ausschneiden                           |
|                | Kopieren                               |
|                | Verknüpfung erstellen                  |
|                | Löschen                                |
|                | Umbenennen                             |
|                | Eigenschaften                          |

- 3. Melden Sie sich an Simba als Systemverwalter mit der Kennung "XXX" an, um die nachfolgend beschriebenen Funktionen verwenden zu können.
- 4. Rechtsklicken Sie in der Windows Taskleiste auf das Simba Symbol und wählen Sie dann |Tools| → |Inkrementelles Backup der Datenbank wiederherstellen|.

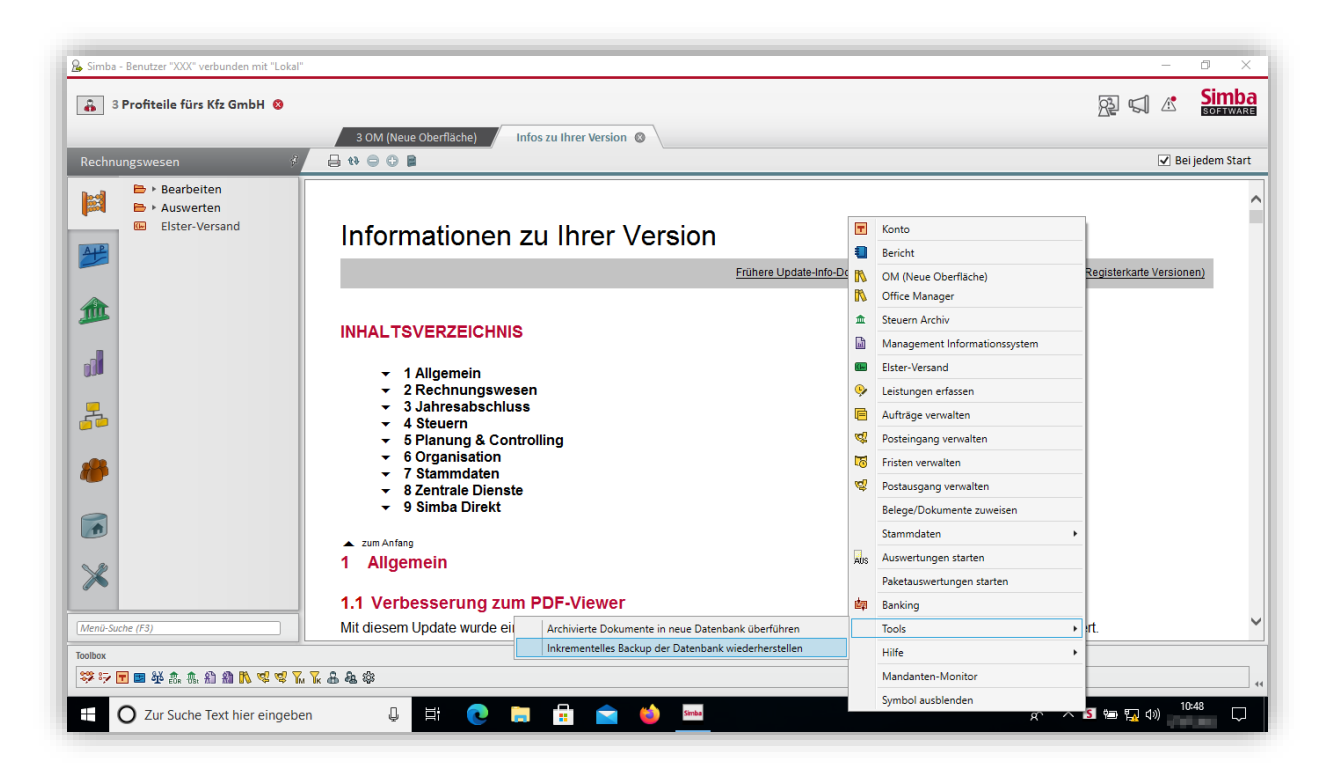

 Wählen Sie dann über das Fenster Ordner suchen den Ordner aus, in den die Daten gesichert wurden (siehe "2.1 Sicherungsordner und Backup-On-The-Fly-Option einrichten").

| Simba - Benutzer "XXX" verbunden mit "Lokal"  S Profiteile fürs Kfz GmbH                                                                                                    |                                                                                                    | -<br>R S A | Simba |
|----------------------------------------------------------------------------------------------------|----------------------------------------------------------------------------------------------------|------------|-------|
| Rechnungswesen <ul> <li>&gt; Bearbeiten</li> <li>&gt; Auswerten</li> <li>Elster-Versand</li> </ul> <ul> <li>Elster-Versand</li> </ul> <ul> <li>(main bearbeiten)</li> <li>(main bearbeiten)</li> <li>(main bearbeiten)</li> <li>(main bearbeiten)</li> </ul> <ul> <li>(main bearbeiten)</li> <li>(main bearbeiten)</li> <li>(main bearbeiten)</li> <li>(main bearbeiten)</li> </ul> <ul> <li>(main bearbeiten)</li> <li>(main bearbeiten)</li> <li>(main bearbeiten)</li> <li>(main bearbeiten)</li> <li>(main bearbeiten)</li> <li>(main bearbeiten)</li> </ul> | Ordner suchen       X         Wählen Sie bitte einen Sicherungsordner:       Desktop         Desktop       OneDrive         Dieser PC       Bibliotheken         Mobro-Laufwerk (Dc)       Netzwerk         Systemsteuerung       Papierkorb         OK       Abbrechen |            |       |
| ジンL E 2 2 2 2 2 2 2 2 2 2 2 2 2 2 2 2 2 2                                                                                                    | ፻. ፻. ቆ. ቆ. ቆ                                                                                                    |            |       |

Markieren Sie in dem Ordner die Dateien, die wiederhergestellt werden sollen.
 Hinweis bei Backup-On-The Fly-Datensicherung:

Wenn die Datensicherung über die Funktion "Backup-On-The-Fly" erfolgte, dann enthält der Sicherungsordner:

- eine Datei für die Vollsicherung (mit der Dateiendung \*.sbF)
- ggf. Dateien der Inkremente (mit der Dateiendung \*.sbl)

Jedes Inkrement enthält dabei immer nur die Änderungen zur letzten Datensicherung.

**Beispiel:** Bei einer täglichen Datensicherung wird am ersten Tag eine Vollsicherung gespeichert. An jedem Folgetag wird dann jeweils ein Inkrement gespeichert, das nur die Änderungen zum Vortag enthält.

Deshalb muss die Datei der Vollsicherung immer markiert werden.

Markieren Sie ggf. zusätzlich die Inkremente, bis zu denen wiederhergestellt werden soll. Wenn ein mittleres Inkrement ausgewählt wird, werden sämtliche Inkremente, die zeitlich vor dem markierten Inkrement erstellt wurden und die Vollsicherung ausgewählt. Die Datensicherung muss immer in der zusammenhängenden Reihenfolge erfolgen. Es kann kein mittiges Inkrement ausgelassen werden.

| D:\HOME\202010\ (12) |                                                                                                    |                                                                                                    |
|----------------------|----------------------------------------------------------------------------------------------------|----------------------------------------------------------------------------------------------------|
| Name A               | Größe (KB)                                                                                                    | Geändert ar                                                                                                    |
| 20201001 150008.sbF  | 209.957.880                                                                                                    | 01.10.202                                                                                                    |
| 20201002 150008.sbl  | 185.922                                                                                                    | 02.10.202                                                                                                    |
| 20201003_150002.sbl  | 15.642                                                                                                    | 03.10.202                                                                                                    |
| 20201004_150008.sbl  | 3.300                                                                                                    | 04.10.202                                                                                                    |
| 20201005_150011.sbi  | 198.990                                                                                                    | 05.10.202                                                                                                    |
| 20201006_150010.sbl  | 225.060                                                                                                    | 06.10.202                                                                                                    |
| 20201007_150002.sbl  | 170.412                                                                                                    | 07.10.202                                                                                                    |
| 20201008_150002.sbl  | 168.366                                                                                                    | 08.10.202                                                                                                    |
| 0201009_150002.sbi   | 127.512                                                                                                    | 09.10.202                                                                                                    |
| 0201010_150002.sbl   | 35.112                                                                                                    | 10.10.202                                                                                                    |
| 20201011_150002.sbi  | 4.818                                                                                                    | 11.10.202                                                                                                    |
| 0201012_150005.sbl   | 1.288.980                                                                                                    | 12.10.202                                                                                                    |
|                      | Ware         ✓       0201001_15008.sbF         ✓       0201002_15008.sbF         ✓       0201003_15002.sbI         ✓       0201004_150008.sbI         ✓       0201005_150011.sbI         ✓       0201007_150002.sbI         ✓       0201007_150002.sbI         ○       0201005_150011.sbI         ✓       0201007_150002.sbI         ○       0201002_150002.sbI         ○       0201011_150002.sbI         ○       0201012_150002.sbI         ○       0201012_150002.sbI | Image         Größe (KB)           0 201001_150008.bF         209.957.880           0 201002_150008.bI         185.922           0 201003_150002.bI         15.642           0 201006_15001.bI         3.300           0 201006_15001.bI         198.990           0 201006_15001.bI         125.060           0 201006_150010.bI         120.061           0 201006_150010.bI         127.512           0 201001_150002.bI         127.512           0 201011_150002.bI         35.112           0 201011_150002.bI         4.818           0 201011_150002.bI         1.288.980 |

7. Um die Wiederherstellung zu starten, klicken Sie auf Wiederherstellen.

**Hinweis:** Abhängig von der Datengröße etc. kann die Wiederherstellung einige Zeit dauern.

| Rechnungswesen       Inkrementelles Backup der Datenbank wiederherstellen (Keine Rückmeldung)     -       MM-mustermann<br>Sicherungsordner<br>Weitere angemeldete Benutzer (0)     D:\HOME\202010\ (12)       X     Name     Große (KB)       Genade     209:957.880     01.10 | ×        |
|----------------------------------------------------------------------------------------------------|----------|
| Inbrementelles Backup der Datenbank wiederherstellen (Keine Rückmeldung)         —         —         —         —         —         —         IIIIIIIIIIIIIIIIIIIIIIIIIIIIIIIIIIII                                                                                               |          |
| X         Name         Große (KB)         Geand           20201001_150008.sbF         209.957.880         01.10                                                                                                    |          |
| ✓         20201001_150008.sbF         209.957.880         01.10                                                                                                    | ert am 🍈 |
|                                                                                                    | 0.2020   |
| 20201002 150008.sbi 185.922 02.10                                                                                                    | 0.2020   |
| 20201003 150002.sbl 15.642 03.1/                                                                                                    | 0.2020   |
| 20201004_150008.bbl 3.300 04.10                                                                                                    | 0.2020   |
| ☑ 20201005_150011.5bl 198.990 05.10                                                                                                    | 0.2020   |
| 22201006_150010.sbl 225.060 06.10                                                                                                    | 0.2020   |
| 20201007_150002.sbl 170.412 07.10                                                                                                    | 0.2020   |
| Dienstorogramme (Restore) 150002.sbl 168.366 08.10                                                                                                    | 0.2020   |
| 150002.sbl 127.512 09.10                                                                                                    | 0.2020   |
| wiedernersteilung von 20201001_120006.sob lauft, pitte warten 150002.sbl 35.112 10.10                                                                                                    | 0.2020   |
| 20201011_150002.sbi 4.818 11.10                                                                                                    | 0.2020   |
| ☑ 20201012_150005.sbl 1.288.980 12.10                                                                                                    | 0.2020   |

Während der Wiederherstellung werden die Datenbanken im zurücksichernden Datenbank-Verzeichnis nach und nach (alphabetisch) angelegt.

| → → sbcache2 - ×                 |                                |                                                                 |            |                                |                             |                            |                        |            |                                                            |
|----------------------------------|--------------------------------|-----------------------------------------------------------------|------------|--------------------------------|-----------------------------|----------------------------|------------------------|------------|------------------------------------------------------------|
| Datei Start                      | Freigeben                      | Ansicht                                                         |            |                                |                             |                            |                        |            | ~ 🕜                                                        |
| An Schnellzugriff Ko<br>anheften | ppieren Einfüger<br>Zwischenab | X Ausschneiden<br>Frad kopieren<br>Verknüpfung einfügen<br>lage | Verschiebe | n nach -<br>iach -<br>Organisi | X Löschen ▼<br>■ Umbenennen | Neuer<br>Neu               | Eigenschaften<br>• Öff | ☐ Öffnen → | Alles auswählen Alles auswählen Auswahl umkehren Auswählen |
|                                  | Dieser PC                      | `> InternDaten (Di) > shca                                      | ha?        |                                |                             |                            |                        |            | O "shcache2" durch                                         |
| 📌 Schnellzugrit                  | ff                             | Name                                                            |            | Änderun                        | gsdatum                     | Тур                        | Größe                  | • 0        | Sucachez durch                                             |
| Desktop                          | *                              | algo                                                            |            | 13.10.202                      | 20 15:04                    | Dateiordner<br>Dateiordner |                        |            |                                                            |
| 🕹 Downloads                      | *                              | archiv                                                          |            | 13.10.202                      | 20 15:04                    | Dateiordner                |                        |            |                                                            |
| 👩 workingdir                     | *                              | cbericht                                                        |            | 13.10.202                      | 20 15:04                    | Dateiordner                |                        |            |                                                            |
| PatchInput                       | *                              | cdir                                                            |            | 13.10.202                      | 20 15:04                    | Dateiordner                |                        |            |                                                            |
| CDIR                             | *                              | comm                                                            |            | 13.10.202                      | 20 15:04                    | Dateiordner                |                        |            |                                                            |
| Temp                             | *                              | fibu                                                            |            | 13.10.202                      | 20 15:04                    | Dateiordner                |                        |            |                                                            |
| SBCache                          | *                              |                                                                 |            |                                |                             |                            |                        |            |                                                            |
| Screenshot                       | s 🖈                            |                                                                 |            |                                |                             |                            |                        |            |                                                            |
| 🔮 Dokumente                      | e 🖈                            |                                                                 |            |                                |                             |                            |                        |            |                                                            |
| 📰 Bilder                         | *                              |                                                                 |            |                                |                             |                            |                        |            |                                                            |
| o mac                            |                                |                                                                 |            |                                |                             |                            |                        |            |                                                            |
| restore                          |                                |                                                                 |            |                                |                             |                            |                        |            |                                                            |
| Simba                            |                                |                                                                 |            |                                |                             |                            |                        |            |                                                            |
| vcserver                         |                                |                                                                 |            |                                |                             |                            |                        |            |                                                            |
| 📥 OneDrive                       |                                |                                                                 |            |                                |                             |                            |                        |            |                                                            |
| Dieser PC                        |                                |                                                                 |            |                                |                             |                            |                        |            |                                                            |
| 🔒 Bibliotheken                   |                                |                                                                 |            |                                |                             |                            |                        |            |                                                            |
| 🛖 Toshiba (E:)                   | ~                              |                                                                 |            |                                |                             |                            |                        |            |                                                            |
| 10 Elemente                      |                                |                                                                 |            |                                |                             |                            |                        |            |                                                            |

✓ Die Daten wurden erfolgreich wiederhergestellt.

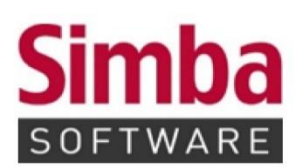

Simba Computer Systeme GmbH Zeppelinstraße 42 – 44 73760 Ostfildern

Telefon: +49 711 45124-0

Telefax: +49 711 45124-49 E-Mail: info@simba.de

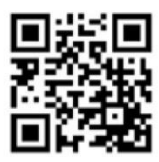

Mehr Informationen auf

www.simba.de